## **Payment Procedure**

## Instruction for payment through any one of the following mode of payment

**Option-1:** Online payment through payment gateway

- •Click Payment-online payment in HEPC webpage (https://www.hepcindia.com)
- •It will lead to "State Bank Collect" page.
- •Click check box at the bottom and proceed for payment and submit.
- •Select "Payment Category" as "Fair Participation Fee".
- •It opens another page to fill the particulars in required filed.
- •Fill all mandatory fields and submit.
- •Follow the steps thereafter for payment.

**Option-2**: Payment through RTGS to the following account of the Council:

- •Name of Account: Handloom Export Promotion Council
- •Bank Details: State Bank of India,
- •Branch: Greams Road, Chennai
- •Account No.: 35346171521
- •IFS Code: SBIN0020243

(In case of payment through bank transfer, please quote your company name in remarks column for tracking the payment. UTR number needs to be specified in the application).

## Option-3:

Payment through Demand Draft/at par multicity cheque in favour of Handloom Export Promotion Council payable at Chennai, if online/RTGS payment is not feasible.

## Payment Terms:

Amount once paid will not be refunded under any circumstance except cancellation of participation by HEPC.